# **MANUAL BOOK**

# APLIKASI SISTEM INFORMASI LAYANAN KESEHATAN

2

C

berhati

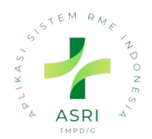

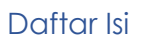

| 1. Login Aplikasi                      | . 2 |
|----------------------------------------|-----|
| 2. Daftar Farmasi                      | .4  |
| 2.1 Buat Baru Data Obat                | .4  |
| 2.2 Search Daftar Farmasi              | .7  |
| 2.3 Filter Daftar Farmasi              | .7  |
| 2.4 Group By Data Farmasi              | .7  |
| 3. Kelompok Pengobatan                 | . 8 |
| 3.1 Buat Baru Data Kelompok Pengobatan | . 8 |
| 4. Dosis Pemakaian                     | .9  |
| 4.1 Buat Baru Data Dosis pemakaian     | .9  |

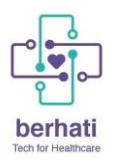

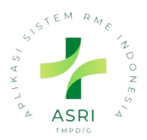

### 1. Login Aplikasi

Untuk mengakses Aplikasi ASRI pastikan media yang digunakan telah terhubung dengan jaringan internet. Selanjutnya, Dokter dapat melakukan langkah-langkah berikut:

- 1. Masuk ke Aplikasi ASRI dengan mengetikkan alamat sistem pada browser.
- 2. Maka akan muncul halaman Login seperti pada gambar di bawah ini:

| ASRI<br>MAPDIO |  |
|----------------|--|
| Email          |  |
| Password       |  |
| Log in         |  |
| Reset Password |  |

3. Ketikan username dan password pada kolom yang telah disediakan, kemudian klik tombol 'Login'.

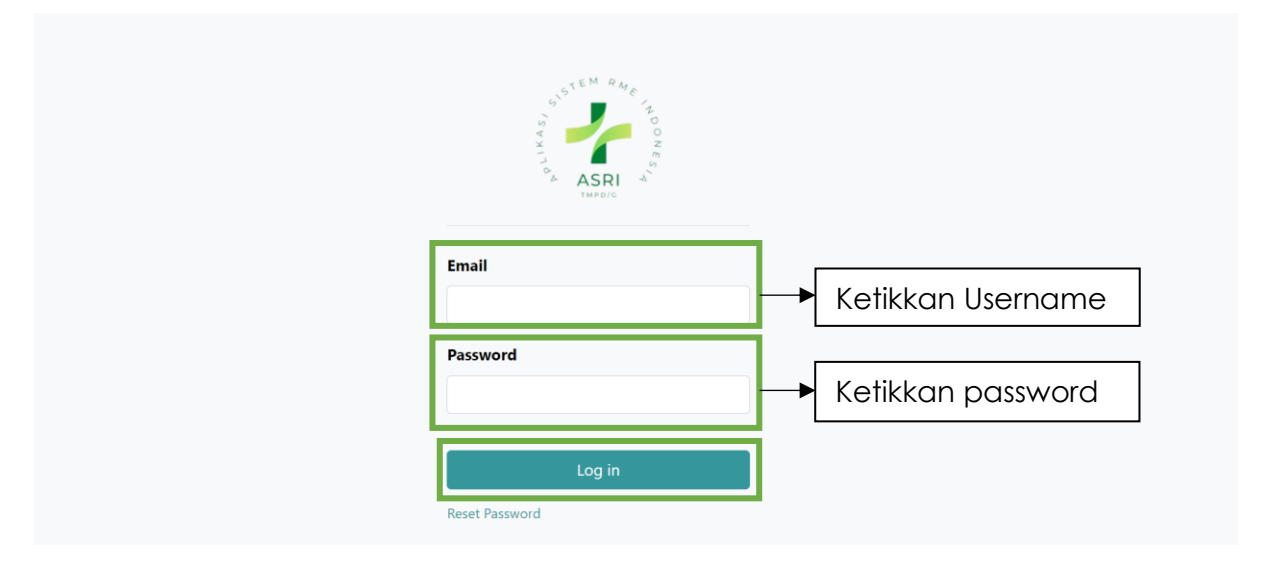

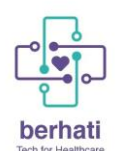

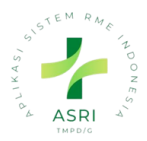

4. Jika username atau password yang diketikkan tidak sesuai atau belum terdaftar pada sistem, maka akan muncul peringatan seperti di bawah ini:

| STEM RALE TO REAL STEPS     |
|-----------------------------|
| Email                       |
| Password                    |
| Please fill out this field. |
| wrong login/password        |
| Log in Reset Password       |

5. Namun, jika proses login berhasil maka akan diarahkan ke halaman beranda sistem seperti di bawah ini:

|   | Dasbor      | Dasbor                 |                      |                  |      |           |                   |                            |            |                         | ع <mark>ا</mark>    | 0                | Q, | ۵ | A Admini | istrator |
|---|-------------|------------------------|----------------------|------------------|------|-----------|-------------------|----------------------------|------------|-------------------------|---------------------|------------------|----|---|----------|----------|
| D | asbor       |                        |                      |                  |      |           |                   | Search                     |            |                         |                     |                  |    |   |          | Q        |
|   | ଟ           |                        |                      |                  |      |           |                   | $\bigtriangledown$ Filters | ⊜ Group By | 습 Favorites             |                     |                  |    |   | H1/1 <   |          |
|   | HARI<br>INI | MINGGU<br>INI          | BULAN<br>INI         | SAMPAI           | SAAT |           |                   |                            |            |                         |                     |                  |    |   |          |          |
|   | Ŷ           |                        | <b>3</b><br>Injungan |                  |      |           | <b>3</b><br>Total | <b>0</b><br>Tagihan        | 0          | <b>(</b><br>Berlangsunç |                     | <b>0</b><br>otal |    |   |          |          |
|   | View Deto   | ails                   |                      | €                |      |           | Tagihan           | belum dibayar              |            | Pera                    | watan               |                  |    |   |          |          |
|   |             |                        |                      |                  |      |           |                   |                            |            |                         |                     |                  |    |   |          |          |
|   | 9           | <b>00:00</b><br>Tunggu | 0<br>Kor             | 0:19<br>nsultasi |      | Ċ.        |                   | <b>]</b><br>Pasien         | ٹ          | Pasie                   | <b>0</b><br>on Saya |                  |    |   |          |          |
|   |             | Wakt                   | u Rata-ra            | ata              |      | View Deta | ils               | 9                          | View E     | etails                  |                     |                  | •  |   |          |          |
|   |             |                        |                      |                  |      |           |                   |                            | _          |                         |                     |                  |    |   |          |          |
|   | 0           | ]<br>NaMed             | RL                   | 0<br>.jukan      |      | <u></u>   | <b>O</b><br>Staf  | <b>O</b><br>Pasien         |            |                         |                     |                  |    |   |          |          |
|   |             | Tenaga I               | Medis / Ru           | ujukan           |      |           | Ulang 1           | ſahun hari ini             |            |                         |                     |                  |    |   |          |          |
|   |             |                        |                      |                  |      |           |                   |                            |            |                         |                     |                  |    |   |          |          |

Jika tampilan browser Dokter telah sama dengan tampilan pada tahap nomor 5, maka Dokter telah berhasil melewati proses login dan dapat menggunakan sistem sesuai dengan kebutuhan.

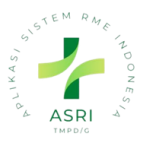

#### berhati Tech for Healthcare 2. Daftar Farmasi

Daftar farmasi merupakan data master obat yang sudah sesuai kamus falmarkes,

terdapa 10.000 lebih data obat yg terdapat daftar farmasi.

1. Klik Menu Daftar Farmasi pada sistem aplikasi.

|     | Dasbor Dasbor      |                |             |                                         |                   |                  |                 |                    |              |                  | ± දෙ <sup>∎</sup> 0 % | 🛱 🔥 Administrator (00_  |
|-----|--------------------|----------------|-------------|-----------------------------------------|-------------------|------------------|-----------------|--------------------|--------------|------------------|-----------------------|-------------------------|
| 2   | Dasbor             |                |             |                                         |                   |                  | Search          |                    |              |                  |                       |                         |
| â   | ASRI               |                |             |                                         |                   |                  | ∀ Filters ⊜ Gro | oup By 🕆 Favorites |              |                  |                       | 1-1/1 < >               |
| 0   | Kunjungan          | MINGGU INI     | BULAN INI S | AMPAI SAAT INI                          |                   |                  |                 |                    |              |                  |                       |                         |
|     | Perawatan          | 9<br>Kuniungan |             | i III III III III III III III III III I | 5<br>Total        | 15002<br>Tagihan |                 | )<br>Berlanasuna   | 1<br>Total   | (-)              | 65:41<br>Tunggu       | 00:07<br>Konsultasi     |
|     | Darana Darlatara   |                | •           |                                         | Tagihan belu      | im dibayar       |                 |                    |              | -                | Waktu                 | Rata-rata               |
|     | kasap Doklar       |                |             |                                         |                   |                  |                 |                    |              |                  |                       |                         |
|     | Poli Gigi          | 4<br>Pasien    |             | ċ                                       | 0<br>Pasien       | Sava             |                 | ]<br>NaMed         | 0<br>Rujukan | i<br>:<br>:<br>: | 0<br>Staf             | 0<br>Pasien             |
| -   | Pasien             |                | •           | View Details                            |                   | ,<br>⊙           |                 | Tenaga Med         | is / Rujukan | -                |                       | hun hari ini            |
|     | Instalasi Farmasi  |                |             |                                         |                   |                  | _               |                    |              | _                |                       |                         |
|     | Tenaga Medis       |                |             |                                         |                   | Kunju            | ungan 🛛         |                    |              |                  |                       |                         |
| 0.0 | Daftar Farmasi     | injungan       | Pasien      | 05                                      | Tanggal           | Tena             | iga Medis       | Waktu Tungg        | ju           | Waktu Konsultasi |                       | Status                  |
|     | Daftar Layanan     | +0501-00002    | pat***      | 05/                                     | /01/2024 14:08:32 | Prac             | stitioner 1     | 00:00              |              | 00:00            |                       | Konsultasi              |
|     | Catu Cabat         | 40501-00001    | pat***      | 04/                                     | (29/2024 13:00:00 | Prac             | stitioner 1     | 00:00              |              | 00:12            |                       | Selesai                 |
|     | Surg Sonat         | 0429-00002     | pot***      | 04)                                     | /29/2024 19:19:57 | Prac             | atitioner 1     | 00:00              |              | 00:00            |                       | Selesai                 |
|     | Contacts           | 10429-00001    | pot***      | 04)                                     | /29/2024 19:18:42 | Prac             | stitioner 1     | 00:00              |              | 00:00            |                       | Siap Ditagih<br>Selesai |
| 2   | исим               | 10423-00002    | pot***      | 04/                                     | 22/2024 14:00:00  | Prac             | stitioner 1     | 00:00              |              | 00:10            |                       | Selesci                 |
| 6   | Invoicing          | 40423-00001    | pat***      | 04)                                     | /23/2024 10:41:08 | Prac             | ctitioner 1     | 00:13              |              | 00:27            |                       | Selesai                 |
| 80. | Terminologi Farmal | 40325-00001    | pot***      | 03/                                     | 25/2024 2014:57   | Proc             | ctitioner 1     | 590:58             |              | 00:00            |                       | Selesai                 |

2. Maka akan diarahkan kehalaman data farmasi

#### 2.1 Buat Baru Data Obat

Data Obat sudah lengkap karena mengambil dari kamus falmarkes, jadi disarankan menggunakan data yg sudah ada. Jika ingin buat data baru boleh nya saja perlu diperhatikan data wajib karena harus memenuhi standar satu sehat jika tidak sesuai maka tidak akan terkirim ke satu sehat

1. Klik 'New' untuk menambah data.

| Dof   | tar Farmasi Doftor Formasi Ke                                                                                       | lompok Pengobatan Product Kit Konfigurasi                                                                             |                                                                                                    |                                                                                                    | <u>ස</u> වේ                                                                                                    | 1 🕐 👒 🗊 🚺 Administrator (00_a.                                                                                             |
|-------|----------------------------------------------------------------------------------------------------|----------------------------------------------------------------------------------------------------|----------------------------------------------------------------------------------------------------|----------------------------------------------------------------------------------------------------|----------------------------------------------------------------------------------------------------|----------------------------------------------------------------------------------------------------|
| Farma | 51                                                                                                    |                                                                                                    |                                                                                                    | \$earch                                                                                                    |                                                                                                    | 0                                                                                                    |
| NEW   | 4 L                                                                                                    |                                                                                                    |                                                                                                    | ∀ Filters 🛞 Group By 🖄 Favorites                                                                                      |                                                                                                    | 1-80/10000+ < > 😣 🖽                                                                                                    |
| 141   | Abiraterone Acetate 250 mg<br>Tablet (BIRATO)<br>Kamus Farmalkes: 83008482<br>Price: Rp 100<br>On hand: 0.00 Tablet | Abiraterone Acetate 250 mg<br>Tablet (2110A-He)<br>Kamus Farmalkes: 93019824<br>Price: Rp.100<br>On hand: 0.00 Tablet | Abiraterone Acetate 500 mg<br>Toblet<br>Kamus Farmalkes: 92002886<br>Price: Rp 100<br>On hand: 0.00 Tablet                   | Abiraterone Acetate 500 mg<br>Table (2YTIGA-HI)<br>Kamus Formalkes: 93019825<br>Price: Rp 100<br>On hand: 0.00 Tablet | Acolabrutinib 100 mg Kapsul (24.(QUENCE)<br>(CALQUENCE)<br>Kamus Farmalike: 93007387<br>Price: Rp 100<br>On hand: 0.00 Kapsul | Acalabrutinib 100 mg Kapsul<br>(Umum)<br>Kamus Farmalkes: 83015990<br>Price: Rp 100<br>On hand: 0.00 Kapsul                |
|       | Acarbose 100 mg Tablet<br>Kamus Farmalkos: 92000372<br>Price: Rp 100<br>On hand: 0.00 Tablet                        | Acarbose 100 mg Tablet<br>(ACRI05)<br>Kamus Farmakes: 93000502<br>Price: Rp100<br>On hand: 0.00 Tablet                | Acarbose 100 mg Tablet (BETA 🟠<br>PHARMACON)<br>Kamus Farmakes: 93000490<br>Price: Rp 100<br>On hand: 0.00 Tablet            | Acarbose 100 mg Tablet<br>(CAPREDSE 100)<br>Kamus Formalke: \$3000503<br>Price: Rp 100<br>On hend: 0.00 Tablet        | Acarbose 100 mg Tablet (DDXA 合<br>MEDICA)<br>Kamus Farmalke: 83000405<br>Price: Rp 100<br>On hand: 8.00 Tablet                | Acarbose 100 mg Tablet<br>(Critikum 100)<br>Kamus Farmalkes: 93000508<br>Price: Rp 100<br>On hand: 0.00 Tablet             |
|       | Acarbose 100 mg Tablet (ECLD)<br>Kamus Farmalkes: 93000487<br>Price: Rp 100<br>On hand: 0.00 Tablet                 | Acarbose 100 mg Tablet<br>(GUUBOSI)<br>Kamus Farmaikes: 93000494<br>Price: Rp 100<br>On hand: 0.00 Tablet             | Acarbose 100 mg Tablet<br>(QUCOBAY 100)<br>Kamus Farmalikes: 93000505<br>Price: Rp 100<br>On hand: 0.00 Tablet               | Acarbose 100 mg Tablet (KIMA 公<br>FARMA)<br>Kamus Formalkes: 93010287<br>Prios: Rp 100<br>On hand: 0.00 Tablet        | Acarbose 100 mg Tablet<br>(PRATAPA NRIMALA)<br>Kamus Formalikes: 80800485<br>Prior: Rp 100<br>On hand: 0.00 Tablet            | Acarbose 100 mg Tablet (Umum) 🔆<br>Kamus Farmaikes: 93001858<br>Price: Rp 100<br>On hand: 0.00 Tablet                      |
|       | Acarbose 50 mg Tablet<br>Kamus Farmalkos: 02000371<br>Price: Rp 100<br>On hand: 0.00 Tablet                         | Acarbose 50 mg Tablet (ACR/OS) (<br>Kamus Farmakes: 93000548<br>Price: Rp 100<br>On hand: 0.00 Tablet                 | Acarbose 50 mg Tablet (BETA<br>PHARMACON)<br>Kamus Farmalises 93000546<br>Price: Rp 100<br>On hand: 0.00 Tablet              | Acarbose 50 mg Tablet<br>(CAPRIBOSE)<br>Komus Formalkes: 93000549<br>Price: Rp 100<br>On hond: 0.00 Tablet            | Acarbose 50 mg Tablet (DDKA ORDECA)<br>MEDICA)<br>Kamus Farmalke: 93000510<br>Price: Rp 100<br>On hand: 800 Tablet            | Acarbose 50 mg Tablet (DITRIUM 🙀<br>50)<br>Kamus Farmalkes: 93000543<br>Price: Rp 100<br>On hand: 0.00 Tablet              |
|       | Acarbose 50 mg Tablet (ECUD)<br>Kamus Farmakes: 93000545<br>Price: Rp 100<br>On hand: 0.00 Tablet                   | Acarbose 50 mg Tablet<br>(GLUBOSE)<br>Kamus Farmaikes: 93000547<br>Price: Rp 100<br>On hand: 0.00 Tablet              | Acarbose 50 mg Tablet (CUCOBAY 50)<br>Kamus Farmalices 93000544<br>Price: Pp 100<br>On hand: 0.00 Tablet                     | Acorbose 50 mg Tablet (KIMIA<br>FARMA)<br>Komus Formalikes: 93010285<br>Price: 10 100<br>On hand: 0.00 Tablet         | Acarbose 50 mg Tablet 🔅<br>(PRATAPA NIRMALA)<br>Kamus Farmalke: 93000542<br>Price Rp 100<br>On hand: 0.00 Tablet              | Acarbose 50 mg Tablet (Umum) 🟠<br>Kamus Farmaikos: 93001674<br>Price: Rp 100<br>On hand: 0.00 Tablet                       |
|       | Acetazolamide 250 mg Tablet<br>Kamus Farmalker: 92000283<br>Price: Rp 100<br>On hand: 0.00 Tablet                   | Acetazolamide 250 mg Tablet<br>(CENDO GRAUCON)<br>Kamus Farmalkes: 93013051<br>Price: Rp 100<br>On hand: 0.00 Tablet  | Acetazelamide 250 mg Tablet (cl.AUSETA)<br>(cl.AUSETA)<br>Kamus Farmalios: 93000392<br>Price: Rp 100<br>On hand: 0.00 Tablet | Acetozolamide 250 mg Tablet (Jumum)<br>Kamus Formalike: 93001875<br>Price: Rp 100<br>On hand: 0.00 Tablet             | Acetylcysteine 100 mg Granule 🟠<br>Kamus Formalke: 92005207<br>Price: Rp 100<br>On hand: 000 Sachat                           | Acetylaysteine 100 mg Granule<br>(FLUIMUCE PEDIATRIC)<br>Kamus Farmalkes: 0301827<br>Price: Rp 100<br>On hand: 0.00 Sachet |

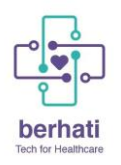

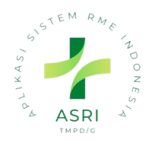

2. Maka akan muncul Form untuk mengsisi

| 🗱 Daftar Farmasi Daftar Farmasi Kelompok Pengobatan Product Kit Ka                                                                         | nfigurasi                                                                                                    |
|----------------------------------------------------------------------------------------------------|----------------------------------------------------------------------------------------------------|
| Farmasi • New 🐵 ර                                                                                                    | Action Net                                                                                                    |
| PRINT LABELS GET DETAIL KFA KIRIM KE SATU SEHAT REPLENISH                                                                                  |                                                                                                    |
|                                                                                                    | $:= \mathop{\overset{0}{\underset{Extra Prices}}} \qquad \longleftrightarrow \mathop{\overset{In:}{\underset{0}{\underset{0}}} \qquad 0$ |
| Product Name ?       Mathef{eq:second}     e.g. Cheese Burger     EN       Image: Can be Sold ?     E Can be Purchased ?     Kit Product ? |                                                                                                    |
| SATU SEHAT INFO FARMALKES GENERAL INFORMATION PURCHA                                                                                       | INVENTORY ACCOUNTING                                                                                                    |
| Standard SatSet ?                                                                                                    | Kategori Kesehatan ? Farmasi                                                                                                    |
| Kode SatSet ?                                                                                                    | Appointment Invoicing Policy <sup>7</sup>                                                                                                |
| Nama SatSet ?                                                                                                    | INA-CBG ?                                                                                                    |
| Satu Sehat ID ?                                                                                                    |                                                                                                    |

- Produk Name (WAJIB)

#### • TAB Satu Sehat

- Standar Satu Sehat (WAJIB)
- Kode SatSet (WAJIB)
- Nama Satset; (WAJIB)
- Satu Sehat id; (WAJIB)
- Kategori Kesehatan; (Inputkan Farmasi) (WAJIB)
- Appointment Invoiceing Policy;
- INA-CBG;

| Farmasi • New 🐵 🗅                                         | Action New                                                                                                    |
|-----------------------------------------------------------|----------------------------------------------------------------------------------------------------|
| PRINT LABELS GET DETAIL KFA KIRIM KE SATU SEHAT REPLENISH |                                                                                                    |
|                                                           | $\underset{\text{Extra Prices}}{\stackrel{\text{O}}{\coloneqq}}  \underset{\text{Out}}{\stackrel{\text{O}}{\Rightarrow}}  \underset{0}{\stackrel{\text{O}}{\Rightarrow}}$ |
| Product Name ?                                            |                                                                                                    |
| SATU SEHAT INFO FARMALKES GENERAL INFORMATION PURCHASE    | INVENTORY ACCOUNTING                                                                                                    |
| Nama Dagang ?                                             | Virtual ?                                                                                                    |
| Jenis Farmalkes?                                          | Product Virtual ?                                                                                                    |
| INFO FARMASI Golongan Obat ?                              | Generik ?                                                                                                    |
| Bentuk Sediaan ?                                          | Chemical Substance<br>(ATC) ?                                                                                                    |
| Rute Pemberian ?                                          | Anatomical Main<br>Group <sup>2</sup>                                                                                                    |
| Dosis Pemakaian <sup>2</sup>                              | Therapeutic<br>Subgroup?                                                                                                    |
| Unit of Measure<br>(UCUM)?                                | Pharmacological                                                                                                    |
| Manual Prescription                                       | Chemical Subgroup ?                                                                                                    |
| MANUFACTURER (DRUG COMPANY) DETAILS                       |                                                                                                    |
| Drug Company ?                                            | Product Code ?                                                                                                    |
| Product Name ?                                            | Product URL ?                                                                                                    |

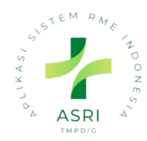

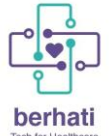

#### • TAB Info Falmarkes

- Nama Dagang
- Jenis Farmalkes
- Virtual;
- Product Virtual; (WAJIB)
- Golongan Obat; (WAJIB)
- Bentuk Sediaan; (WAJIB)
- Rute Pemberian;
- Manual quantitiy (klik cek box jika ingin diaktifkan fitur nya pada resep)
- Dan Sebagainya

| armasi • New 🦉     | C a                                                                                                    |                                                   | Action                                                                                                    |
|--------------------|----------------------------------------------------------------------------------------------------|---------------------------------------------------|----------------------------------------------------------------------------------------------------|
| PRINT LABELS GET D | ETAIL KFA KIRIM KE SATU SEHAT REPLENISH                                                                         |                                                   |                                                                                                    |
|                    |                                                                                                    | := 0<br>Extra Price                               | $_{\rm s}$ $\stackrel{\rm In:}{\underset{\rm Out:}{\leftarrow}} {\stackrel{\rm O}{_{\rm Out:}}} {\stackrel{\rm O}{_{\rm Out:}}}$ |
| Product Name?      | e Burger EN                                                                                                    |                                                   | G                                                                                                    |
| SATU SEHAT         | INFO FARMALKES GENERAL INFORMATION PURC                                                                         | HASE INVENTORY ACCOUNTING                         |                                                                                                    |
| Product Type ?     | Consumable                                                                                                    | Sales Price ? Rp 1.00                             |                                                                                                    |
| ?                  | Consumables are physical products for which you don't manage<br>the inventory level: they are always available. | e (= Rp L11 Incl. Taxes) Customer Taxes? (11% × ) |                                                                                                    |
| Unit of Measure ?  | Units                                                                                                    | - Cost? 0.00 per Units                            |                                                                                                    |
| Purchase UoM ?     | Units                                                                                                    | Product Category <sup>?</sup> All                 |                                                                                                    |
|                    |                                                                                                    | Internal Reference ?                              |                                                                                                    |
|                    |                                                                                                    | Barcode ?                                         |                                                                                                    |
|                    |                                                                                                    | GENERATE THE BARCODE                              |                                                                                                    |
|                    |                                                                                                    | Barcode Sequence ?                                |                                                                                                    |
|                    |                                                                                                    | Product Tags ?                                    |                                                                                                    |

- TAB Informasi Umum
  - Tipe Produk (WAJIB)
  - Satuan (WAJIB)
  - Purchase UoM; (WAJIB)
  - Harga Jual;
  - Pajak
  - Dan Sebagainya
- Setelah Semua Diisi klik save

| Farmasi • Nev <mark>r 💩</mark> ⊃                                                  |              | Action                                                                                                    | New |
|-----------------------------------------------------------------------------------|--------------|----------------------------------------------------------------------------------------------------|-----|
| PRINT LABELS         GET DETAIL KFA         KIRIM KE SATU SEHAT         REPLENISH |              |                                                                                                    |     |
|                                                                                   | Extra Prices | $\rightleftharpoons \operatorname{In:}_{\operatorname{Out:}}^{\operatorname{In:}} \operatorname{Out:}^{\operatorname{O}}$ |     |

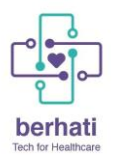

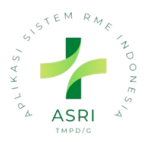

#### 2.2 Search Daftar Farmasi

Jika ingin mencari data berdasarkan nama atau kode satu sehat. Inputkan perihal yang ingin di cari jika berdasarkan nama bisa langsung enter tapi jika berdasatkan kode satu sehat atau yang lainnya bisa di klik:

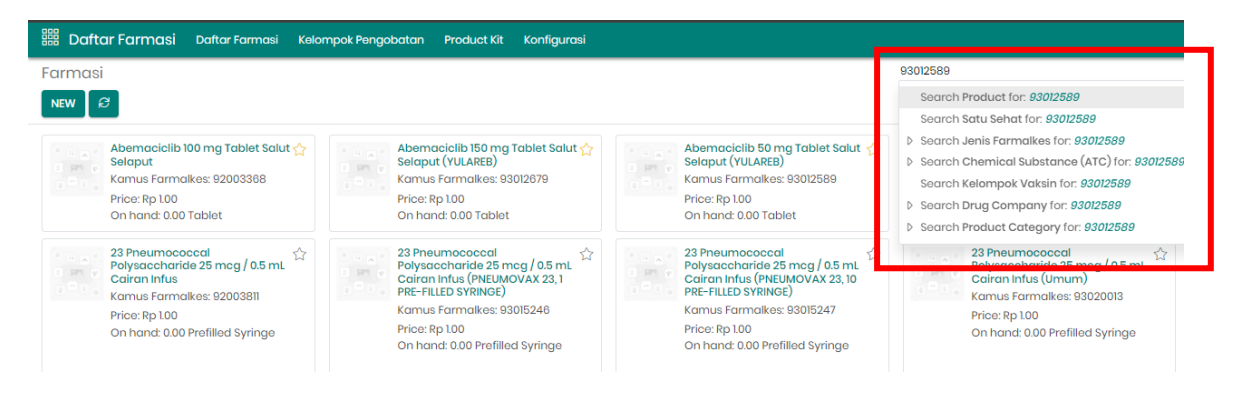

#### 2.3 Filter Daftar Farmasi

- Jika ingin mencari data dari filter bisa langsung di klik contoh klik favorit
- Jila ingin cari data filter custom , bisa klik filter custom cari bedasarkan apa klik aaply

| Daftar Farmasi Dattar Farmasi Kele                                                                                                    | mpok Pongobatan Product Kit Konfigurasi                                                                                                    |                                                                                                    |                                                                                              |                                                                                                    |                                                                                                    |                                                                                                    | 8 Q. | 🕘 🐁 🖪 🚺 Administrator (00_a                                                                                                    |
|----------------------------------------------------------------------------------------------------|----------------------------------------------------------------------------------------------------|----------------------------------------------------------------------------------------------------|----------------------------------------------------------------------------------------------|----------------------------------------------------------------------------------------------------|----------------------------------------------------------------------------------------------------|----------------------------------------------------------------------------------------------------|------|----------------------------------------------------------------------------------------------------|
| Farmasi                                                                                                    |                                                                                                    |                                                                                                    | arch.                                                                                        |                                                                                                    |                                                                                                    |                                                                                                    |      | Q.                                                                                                    |
| NEW Ø                                                                                                    |                                                                                                    |                                                                                                    | 7 Filters © Oroup                                                                            | By 🛱 Favorites                                                                                           |                                                                                                    |                                                                                                    |      | 1-80/10000+ 🔇 🔿 🔡 🖽                                                                                                    |
| Abemacialib 100 mg Tablet Salut 🏠<br>Selaput<br>Komus Formäkes: 92003988<br>Price: Rp 100<br>On hand: 0.00 Tablet                                                                  | Abemacialib ISO mg Tablet Salut 🏠<br>Selaput (YULARIII)<br>Kanus Famalkoi: 93012679<br>Price: Pp 100<br>On hand: 0.00 Tablet                                                           | Abemocicilio 50 mg Toblet Solut 🏫<br>Selaput (VULASE))<br>Komus Farmalike; 830(2589<br>Price: 8p100<br>On hand: 0.80 Toblet                                                                | Services<br>Products<br>Product Virtual<br>Product Aktual<br>Can be Sold                     | e Acetate 250 mg 👘<br>um)<br>nakes: 93008481<br>0<br>00 Tablet                                           | Abirateron<br>Tablet (Un<br>Kamus Far<br>Price: Rp 1.0<br>On hand: 0                                      | Acetate 500 mg 📩<br>m)<br>alkos: 93008729<br>D Tablet                                                       |      | Acalabrutinib 100 mg Kapsul fr<br>Kamus Farmalkes: 92002559<br>Price: Rp 100<br>On hand: 0.00 Kapsul                                                                                                    |
| 23 Preumococcal<br>Pelysocchords 25 mcg / 0.5 ms.<br>Comus Farmatikes: 92003811<br>Price: Rp 100<br>On hand: 0.00 Prefiled Syringe                                                 | 23 Pheumococol<br>Polysochonidia 25 mog (J. 5 m.<br>Coloni Infus (PREMOVAX 23, 1<br>PBF-FILLE) SYNING()<br>Komus Formakee 83015248<br>Price: Rp 100<br>On hand: 0.00 Profilied Syninge | 23 Pneumococcol<br>Polysocchonide 25 mcg / 0.5 mL<br>Calron Intrus (PREUMOVIX 23, 10<br>PRE-FILID SYNRHOE)<br>Komus Formalises: 83015247<br>Price:Rp 100<br>On hand: 0.00 Profiled Syringe | Is Kit Product<br>Can be Purchased<br>Favorites<br>Warnings<br>Archived<br>Add Custom Filter | coocol<br>aride 25 mcg / 0.5 mL<br>(Umum)<br>nakes: 93020013<br>0<br>00 Prefited Syringe<br>Account Tags | 4 mog of E<br>per Serogy<br>Conjugate<br>mog Djaht<br>Injeksi<br>Kamus Far<br>Price: Rp I.0<br>On hand: 0 | h Polysaccharide<br>p A, C, Y and W-135<br>to Approximately 48<br>tria Taxioid / 0,5 mL<br>alkes: \$2003791 |      | 4 mog of each polytopcharide<br>per tengroup A, C, Y and W-135<br>conjugated to opproximately 48<br>mog diphtheris toxold / 0.6 mi.<br>Hyskii, (MENACTRA, ))<br>Komus Formakes: 93020520<br>Price:Rp 100<br>On hand: 300 Vial |
| 4 mog of eoch polysoccharide<br>per serogroup A, C, Y and W-152<br>mog diptheteris taxoid (0.5 m.<br>tigeks (Umum)<br>Komus Farmakes 98020014<br>Price Bp 100<br>On honz 0.00 Vial | A / Victorio / 2570 / 2019<br>Komus Formokos: 92002530<br>Price: Rp 100<br>On hand: 0.00 Profiled Syringe                                                                              | A / Victoria / 2570 / 2018<br>(NFLUVAC TERA NH)<br>Kamus Formalike: \$3007577<br>Price:Rp100<br>On hand: 0.00 Prefilied Syrings                                                            | A / Victori<br>Komus Fo<br>Price: Rp 1<br>On hand                                            |                                                                                                    | A/ Victoria<br>pdm09<br>Kamus Far<br>Price: Rp 10<br>On hand: 0                                           | 570/2019(hini)<br>cikes: 9202830<br>9 Profilied Syringe                                                     |      | A/ Victoria/2570/2016/htti)<br>pdm09 (NTUVAC SH)<br>Kamus Farmake: 93007552<br>Price: Rp 100<br>On hand: 0:00 Prefiled Syringe                                                                                                |

#### 2.4 Group By Data Farmasi

- Jika ingin mencari data dari group by bisa langsung di klik contoh klik kategori kesehatan
- Jila ingin cari custom group, bisa klik filter custom group cari berdasarkan apa klik aaply

| 🗱 Daft | ar Farmasi Daftar Farmasi Kolo                                                                                                    | ompok Pengobatan Product Kit Konfigurasi                                                                                                    |                                                                                                    |           |                                                                                                    |                                                                                                    | 袁 원 🕘 🕘 🐧 🚺 Administrator (00_a.                                                                                                    |
|--------|----------------------------------------------------------------------------------------------------|----------------------------------------------------------------------------------------------------|----------------------------------------------------------------------------------------------------|-----------|----------------------------------------------------------------------------------------------------|----------------------------------------------------------------------------------------------------|----------------------------------------------------------------------------------------------------|
| Farmas | i                                                                                                    |                                                                                                    |                                                                                                    | Search    |                                                                                                    |                                                                                                    |                                                                                                    |
| NEW    | e ]                                                                                                    |                                                                                                    |                                                                                                    | √ Filters | S Group By 🗘 Favorites                                                                                                    |                                                                                                    | 1-80/10000+ < > 😢 🖂                                                                                                    |
|        | Abemaciclib 100 mg Tablet Salut 🏠<br>Selaput<br>Kamus Farmalkes: 92003988<br>Price: Rp 100<br>On hand: 0.00 Tablet                                  | Abamaciolib 150 mg Toblet Solut 🏠<br>Seloput (YULARED)<br>Komus Formalkes: 93012879<br>Prior: 8p 100<br>On hand: 0.00 Toblet                                | Abemaciciib 50 mg Tablet Salut 🏠<br>Selaput (YULAREI)<br>Komus Formakes: 83012589<br>Price: Pp 100<br>On hand: 0.00 Tablet                            |           | Sotu Sehat Standar<br>Kategori Kesehatan<br>Jania Pramaikes<br>Product Virtual<br>Product Virtual                                                                       | nne icetate 500 mg 🏠<br>mu h)<br>am sikes: 93008729<br>1.00<br>0.00 Tablet                                                               | Acalabrutinib 100 mg Kapsul<br>Kamus Farmakes: 92002559<br>Price: Rp 100<br>On hand: 000 Kapsul                                                                                                    |
|        | 23 Pneumococcal<br>Polysaccharide 25 mcg / 0.5 mL<br>Caircai nifuk<br>Kamus Farmaikes: 92003811<br>Phice: 19:100<br>On hand: 0.00 Profilied Syringe | 23 Pheumococcol<br>Polysocchardie 25 mcg / 0.5 mL<br>Pre-Fruito Systematic<br>Karmus Farmatice Solfizata<br>Price: 8p.100<br>On hand: 0.00 Prefiled Syringe | 23 Pneumococcal<br>Polysacchoride 25 mcg / 0.5 mL<br>PRE-FALLD 5 mmV02<br>Karmus Farmakes 93015247<br>Price: Rp 100<br>On hand: 0.00 Profiled Syringe |           | Product Category<br>Add Custom Group<br>Komus Farmakes Block<br>Price: lip 100<br>On hord: 000 Prefilled Symmet<br>Price: lip con hors<br>On hord: 000 Prefilled Symmet | Eo h Polysaccharide<br>gro p A, G, Y and W-135<br>ted p Approximately 48<br>nth ia Taxoid / 0,5 mL<br>arm sikes: 92003791<br>100<br>Vial | 4 mog of each polysaccharide ☆<br>per serograpp A, C, Y and W-135<br>or gaptietto approximately 48<br>mog aphtheir to taxiad / 0.5 mL<br>mysel, (MHACTRA),<br>Komus Formalike: 93020920<br>Prior Bp 100<br>On hand: 0.00 Vial |

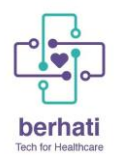

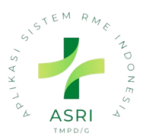

#### 3. Kelompok Pengobatan

Kelompok Pengobatan Berguna Untuk Menglompokan obat berdasarkan penyakit atau yang biasa digunakan. Saat uat resep klik kelompok pengobatan maka data yng sudah dibuat akan muncul Untuk menuju halaman dkelompok pengobatan klik kelompok pengobatan di navbar.

|                                                              | 歳 😒 🔍 👒 🖬 🚺 Administrator (00_a.                                           |
|--------------------------------------------------------------|----------------------------------------------------------------------------|
| Bearch                                                       | ٩                                                                          |
| $\forall$ Filters $\otimes$ Group By $\Rightarrow$ Favorites | $_{\rm H/I}$ $<$ $>$                                                       |
| Tenaga Medis                                                 | Diagnosis                                                                  |
| Practitioner 1                                               |                                                                            |
|                                                              |                                                                            |
|                                                              |                                                                            |
|                                                              |                                                                            |
|                                                              | jourch.<br>V Riters © Group By ☆ Founites<br>Tenogo Medis<br>Procitioner 1 |

#### 3.1 Buat Baru Data Kelompok Pengobatan

1. Klik new

| 🗱 Daftar Farmasi Daftar Farmasi Kelompok Pengobatan Product Kit Konfigurasi |                                  | 盘 🖓 🖉 🛞 🗊 🔥 Administrator (00_a_ |
|-----------------------------------------------------------------------------|----------------------------------|----------------------------------|
| Kelompok Pengobatan                                                         | Search_                          | ٩.                               |
| Max 1 5 Ø                                                                   | ∀ Filters ⊗ Group By ☆ Favorites | HI/I < >                         |
| C Kelompak Pengabatan                                                       | Tenaga Medis                     | Diagnosis                        |
| Typhoid 1                                                                   | Practitioner 1                   |                                  |
|                                                                             |                                  |                                  |
|                                                                             |                                  |                                  |
|                                                                             |                                  |                                  |
|                                                                             |                                  |                                  |

- 2. Maka akan muncul Halaman untuk pembuatan dan inputkan data yang dibutuhkan.
  - Nama (Wajib)
  - Tenaga Medis (Wajib)
  - Diagnosis (Jangan diinputkan)
  - Add a line (oobata yang termasuk ekdalam Kelompok obata tersebut) (Wajib)

| ubor i aufforatori - 1604 - |                              |                                                 | © Action |
|-----------------------------|------------------------------|-------------------------------------------------|----------|
|                             | Name <sup>2</sup>            |                                                 |          |
|                             | Modicine Group               |                                                 |          |
|                             | Tenaga Medis 7               | Limit ? 0                                       |          |
|                             | Diagnosis ?                  |                                                 |          |
|                             | Farmasi Sub Dosis Pernakaian | Dosis Satuan Dosis Qty Per Hari Total Q Catatan |          |
|                             | Add a line                   |                                                 |          |
|                             |                              |                                                 |          |
|                             |                              |                                                 |          |
|                             |                              |                                                 |          |
|                             |                              |                                                 |          |
|                             |                              |                                                 |          |

#### 3. Klik Save

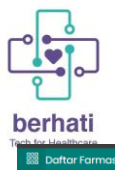

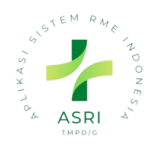

| v Healthcare                          |                                                                                                 |             |     |                    |      |      |      |   |                      |                   |        |
|---------------------------------------|-------------------------------------------------------------------------------------------------|-------------|-----|--------------------|------|------|------|---|----------------------|-------------------|--------|
| Daftar Farmasi Daftar Farmasi Kelompa | ok Pengobatan Product Kit I                                                                     | Konfigurasi |     |                    |      |      |      |   | \$\$ € <mark></mark> | 3 🔼 Administrator | (00_a_ |
| lompok Pengobatan 🔹 New 🗠 🛛           |                                                                                                 |             |     |                    |      |      |      |   |                      | © Action          | New    |
|                                       | Name <sup>p</sup><br>Typhoid<br>Tenaga Medis <sup>p</sup> Practitions<br>Diagnosis <sup>p</sup> | er1         |     | Limit <sup>9</sup> | 0    | Had  |      |   |                      |                   |        |
|                                       | Acalabrutinib 100 ma Kapsul                                                                     |             | 100 |                    | 100  | 100  | 100  | 8 |                      |                   |        |
|                                       | Acetylcysteine 200 mg / Pa                                                                      |             | 100 |                    | 1.00 | 1.00 | 1.00 | ê |                      |                   |        |
|                                       | Add a line                                                                                      |             |     |                    |      |      |      |   |                      |                   |        |

#### 4. Dosis Pemakaian

Klik Konfigurasi, kemudian Klik dosis Pemakaian.

| 🗱 Daftar Farmasi Daftar Farmasi Kelompok Pengobatan Product Kit | Konfigurasi      |                | 遼 🖓 🥑 🗞 🛱 🚺 Administrator (00_a |
|-----------------------------------------------------------------|------------------|----------------|---------------------------------|
| Kelompok Pengobatan                                             | Bentuk Sediaan   | Search         | Q.                              |
| NEW 😸 🔗                                                         | Zat Aktif        | ∀ Filters      | H/1 < >                         |
|                                                                 | Drug Company     |                |                                 |
| Kelompok Pengobatan                                             | Stok Torop       | Tenaga Medis   | Diagnosis                       |
| Typhoid 1                                                       | Dosis Pernakaian | Practitioner 1 |                                 |
|                                                                 | Rute Pemberian   |                |                                 |

#### 4.1 Buat Baru Data Dosis pemakaian

- Klik New

| Daftar Farmasi Daftar Farmasi Kelompok Pengabatan Product Kit Konfigurasi |                                                                               | 🏂 🖓 🕘 🤏 📮 🚺 Administrator (00_a. |
|---------------------------------------------------------------------------|-------------------------------------------------------------------------------|----------------------------------|
| Dosis Pemakaian                                                           | Search_                                                                       | 9                                |
| NEW S C                                                                   | $\bigtriangledown$ Filters $\ \otimes$ Group By $\ \Leftrightarrow$ Fovorites | 1-2/2 < >                        |
| Dosis Pemakaian                                                           |                                                                               |                                  |
| Tablet; 3 x 1 hari; 10 hari                                               |                                                                               |                                  |
| 1Tablet; 2 x 1 hari; 5 hari                                               |                                                                               |                                  |
|                                                                           |                                                                               |                                  |
|                                                                           |                                                                               |                                  |

- Inputkan Beberapa Data -
  - Jumlah Dosis
  - Satuan (Bisa Klik search more/cari lebih)
  - Frekuensi pemakaian
  - Dosis Pemakaian
  - Kategori
  - Catatan

| Davis Demokring 2 - Ollaka     |       |                      |  |
|--------------------------------|-------|----------------------|--|
| <br>Dosis Pernakaian · O Onits |       | Dosis OCOM           |  |
| Jumlah Dosis <sup>9</sup> 0.00 | Units | Kategori ? Umum      |  |
| Frekuensi Pemakalan? 0 tiap 0  | hari  | Catatan <sup>2</sup> |  |
| <br>Protect Deservation 2      | bori  |                      |  |

Satuan yang ada tidak bisa dirubah atau buat baru karena sudah sesuai standar satu sehat. Jika tidak data yang dibutuhkan tidak ada bisa menggunakan komposisi dari obat tersebut.

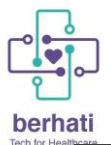

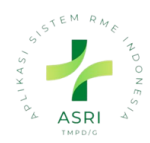

| Search: Satuan                       |          |                                           |
|--------------------------------------|----------|-------------------------------------------|
| nit of Measure                       | Category | Туре                                      |
| antong                               | Link     | Bioner then the reference Unit of Meeture |
| apsul                                | Unit     | Bigger than the reference Unit of Measure |
| it .                                 | Unit     | Bigger than the reference Unit of Measure |
| ebules                               | Unit     | Bigger than the reference Unit of Measure |
| ivula                                | Unit     | Bigger than the reference Unit of Measure |
| asang                                | Unit     | Bigger than the reference Unit of Measure |
| ieces                                | Unit     | Bigger than the reference Unit of Measure |
| ot                                   | Unit     | Bigger than the reference Unit of Measure |
| ouch                                 | Unit     | Bigger than the reference Unit of Measure |
| refilled pen                         | Unit     | Bigger than the reference Unit of Measure |
| refilled Syringe                     | Unit     | Bigger than the reference Unit of Measure |
| refilled syringe + Prefilled syringe | Unit     | Bigger than the reference Unit of Measure |
| lapihalier                           | Unit     | Bigger than the reference Unit of Measure |
| lespules                             | Unit     | Bigger than the reference Unit of Measure |
| achet                                | Unit     | Bigger than the reference Unit of Measure |
| iet                                  | Unit     | Bigger than the reference Unit of Measure |
| trip                                 | Unit     | Bigger than the reference Unit of Measure |
| iuppositoria                         | Unit     | Bigger than the reference Unit of Measure |
| ablet                                | Unit     | Bigger than the reference Unit of Measure |
|                                      |          |                                           |